## Handleiding gebruiker

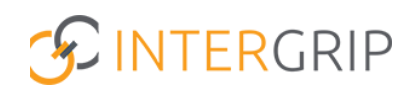

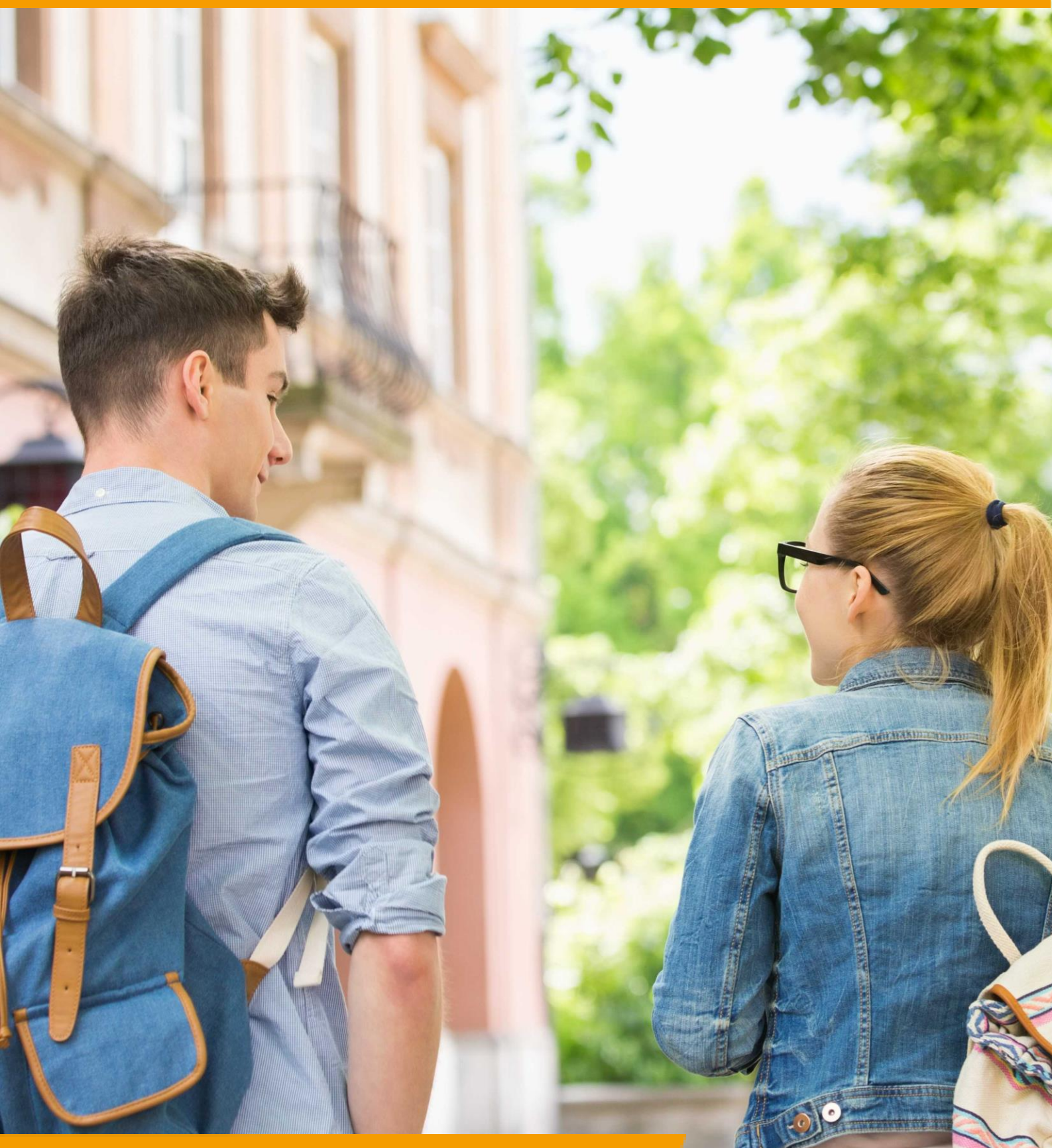

# Single Sign On Rol VO / MBO / Leerlingen | Leerlingaccount koppelen

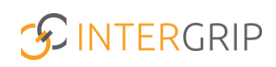

### Intergrip

### ROLLEN: VO BEHEERDER | MBO BEHEERDER | LEERLING

### Single Sign On – Koppelen leerlingaccount

#### Achtergrond

Voor het gebruik van alle Intergrip modules is het handig om voor de Intergrip leerlingaccounts Single Sign On (SSO) in te stellen. Hiervoor koppelen leerlingen éénmalig hun Intergrip account aan hun schoolaccount (bijvoorbeeld magister/som). Daarna kunnen ze vanuit Magister/Som direct inloggen in Intergrip zonder opnieuw hun accountgegevens in te voeren. Hieronder worden de stappen beschreven om SSO in te stellen voor leerlingen.

#### 1. Koppelen Intergrip leerlingaccount (SSO)

In de volgende stappen wordt uitgelegd hoe het Intergrip leerlingaccount kan worden gekoppeld aan het schoolaccount.

#### Vooraf: Link toevoegen in eigen schoolsysteem (magister/som)

Als school maakt u Intergrip aan als snelkoppeling in uw eigen schoolsysteem en u gebruikt daarbij de volgende link: <u>https://mijn.intergrip.nl/saml2/kennisnet/login</u>

Via deze link kan de leerling het Intergrip leerlingaccount eenmalig koppelen en daarna direct inloggen in Intergrip.

#### School

In Stap 1 kiest u de naam van uw school.

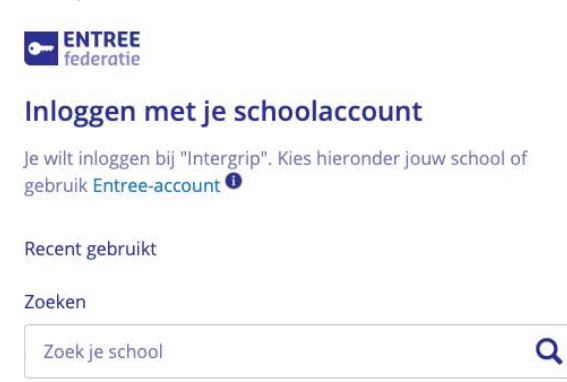

#### Inloggen schoolaccount

In stap 2 logt u in met de gegevens van het schoolaccount.

#### Koppelen accounts (eenmalig inloggen in Intergrip)

Als u stap 1 en 2 heeft doorlopen moet u nu voor één keer uw Intergrip account koppelen aan uw schoolaccount. Dit doet u door op Inloggen te klikken in <u>Intergrip</u> als u al een Intergrip account heeft. Als u nog geen account heeft, klik dan op deze link <u>Registratie Intergrip</u> en doorloop de stappen van het registratieproces. Log vervolgens in om het koppelen van de accounts te voltooien.

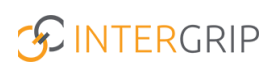

U bent nu ingelogd in uw Intergrip account en uw Intergrip account is nu succesvol gekoppeld aan uw schoolaccount! De volgende keer dat u inlogt in <u>Intergrip</u> kan dat eenvoudig via de link in het eigen schoolsysteem.

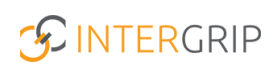

## Intergrip

MEER INFORMATIE

Hoe registreer ik me in Intergrip als leerling?

Voor meer informatie en onderwerpen: <u>klik hier</u>.